## ФГИС «Единый Реестр Проверок»

## Правовые акты, регулирующие вопросы внесения данных о проверках в ЕРП:

- ст. 13.3 Федерального закона от 26.12.2008 № 294-ФЗ «О защите прав юридических лиц и индивидуальных предпринимателей при осуществлении государственного контроля (надзора) и муниципального контроля»;
- Правила формирования и ведения единого реестра проверок, утвержденные постановлением Правительства РФ от 28.04.2015 № 415;
- ч. 3 ст. 19.6.1 КоАП РФ.

Обратите внимание, что образует состав административного правонарушения ч. 3 ст. 19.6.1 КоАП РФ!

«Несоблюдение должностными лицами федеральных органов исполнительной власти, органов исполнительной власти субъектов Российской Федерации, уполномоченных на осуществление государственного контроля (надзора), органов местного самоуправления, уполномоченных на осуществление муниципального контроля, либо государственных или муниципальных учреждений, осуществляющих контрольные функции, требований законодательства о государственном контроле (надзоре), муниципальном контроле, выразившееся в невнесении информации о проверке в единый реестр проверок, либо в нарушении два более раза в течение одного года сроков внесения информации о проверке в единый реестр проверок, либо во внесении два и более раза в течение одного года неполной или недостоверной информации о проверке в единый реестр проверок»

## Для перехода к порталу ЕРП нужно пройти по ссылке https://portal.sppvp.genproc.gov.ru/wps/portal

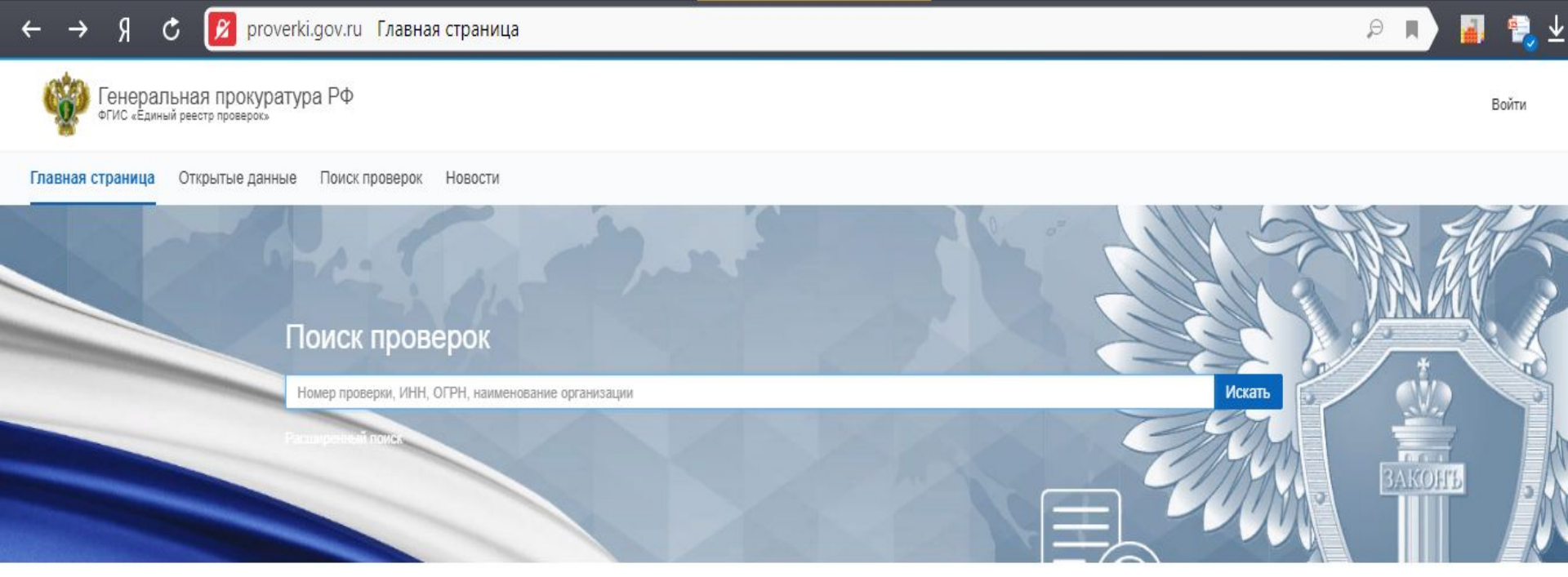

#### Новости

#### Типовая инструкция СМЭВ 3

#### 16.01.18

Использование среды СМЭВ v3 в рамках обеспечения межведомственного электронного взаимодействия

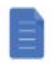

СМЭВ\_3\_типовая\_инструкция.pdf 0.19МВ

#### Учетная запись в системе ЕСИА

#### 16.01.18

Ответственное лицо по организации взаимодействия с ФГИС ЕРП должно иметь подтвержденную учетную запись в системе ЕСИА

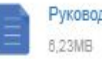

#### Руководство пользователя ЕСИА 2017.pdf

Инструкция для создания единообразия справочных данных органов власти

#### 16.01.18

Размещаем архив инструкций для создания единообразия справочных данных органов власти в ФГИС "ФРГУ"

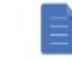

Инструкция для создания единообразия справочных данных органов власти.rar

0,51MB

#### Открытые данные

# Виды нарушений при внесении данных в ЕРП

- 1. Не внесены какие либо сведения о проверке, что возможно только при организации внеплановой проверки, так как основная информация о данной проверке уже внесена в Реестр;
- 2. В ЕРП данные о проводимой проверке внесены частично: реквизиты приказа; ФИО должностных лиц, уполномоченных на проведение проверки; дата начала проверки и прочее;
- 3. Сведения о результатах проверки не внесены в ЕРП: список выявленных нарушений или информация об их отсутствии; продолжительность проверки; принятые акты реагирования, сведения о обжаловании результатов проверки и пр.;
- 4. Перечисленные данные внесены в ЕРП с нарушением срока, установленного Правилами формирования и ведения единого реестра проверок, утвержденных постановлением Правительства РФ от 28.04.2015 № 415 (Чек лист с контрольными сроками прилагается).

# Как выявить нарушения при работе органов контроля с ЕРП

1. Мониторинг ЕРП, в том числе в ходе полугодовых сверок с органами контроля;

2. Получениесведенийотсубъектовпредпринимательства (жалобы и пр.).

Так например прокуратурой области во взаимодействие с ТПП НО организовано информирование предпринимательского сообщества о системе ЕРП. Указанное позволило информировать предпринимателей о системе ЕРП, возможности самостоятельно проверять органы контроля на предмет законности проводимых ими мероприятий по контролю. Также субъекты предпринимательства ориентированы на информирование органов прокуратуры о имеющихся нарушениях законодательства, что позволит их оперативно пресекать.

## Способы мониторинга ЕРП

### 1. Без авторизации в системе ЕРП, то есть изучение публичной части системы.

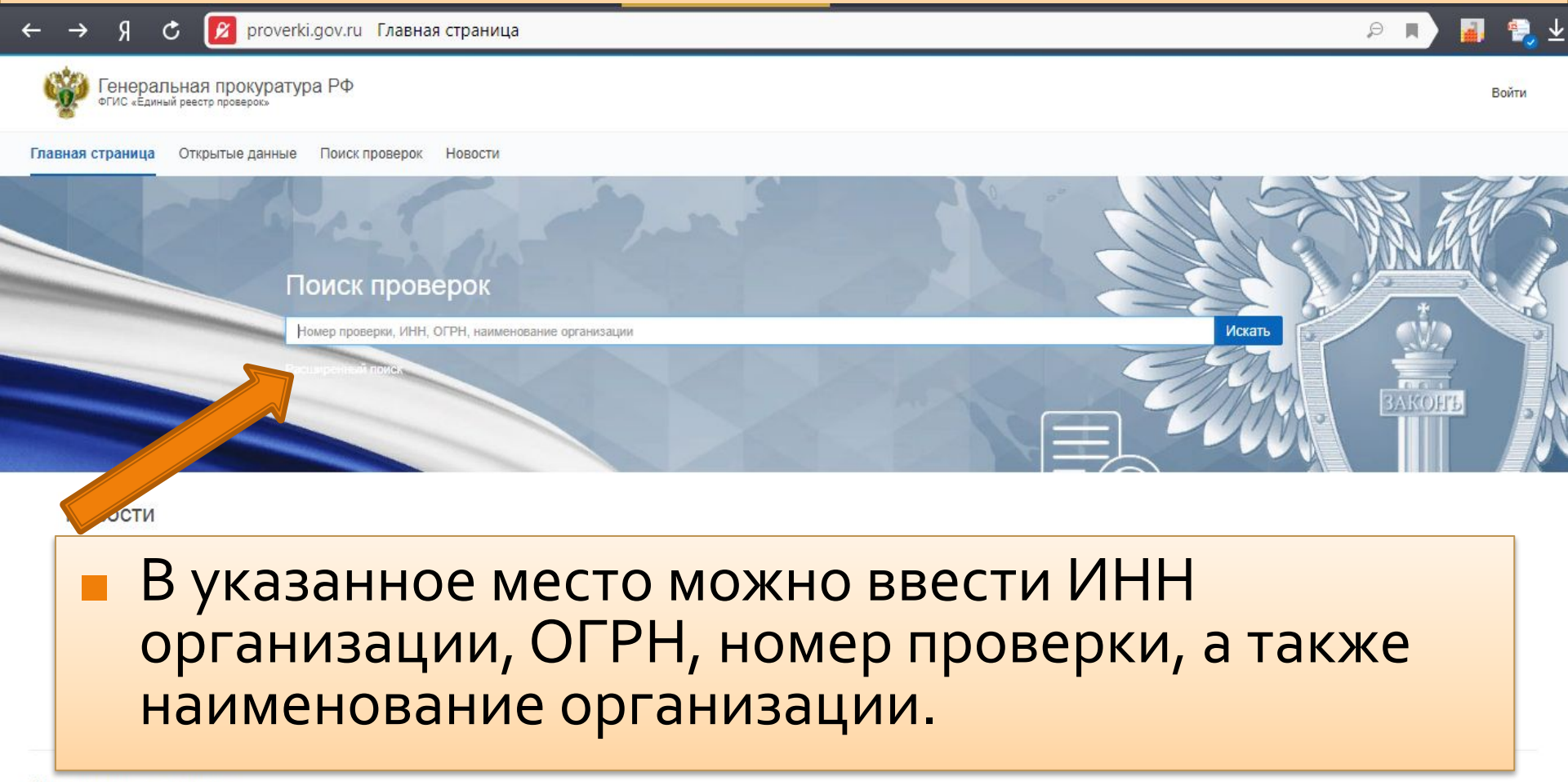

Открытые данные

- После этого система запрашивает Учетный номер контрольно-надзорного мероприятия (КНМ)
- ИНН
- ОГРН
- Наименование проверяемого лица
- Наименование органа прокуратуры
- Наименование органа контроля (надзора)

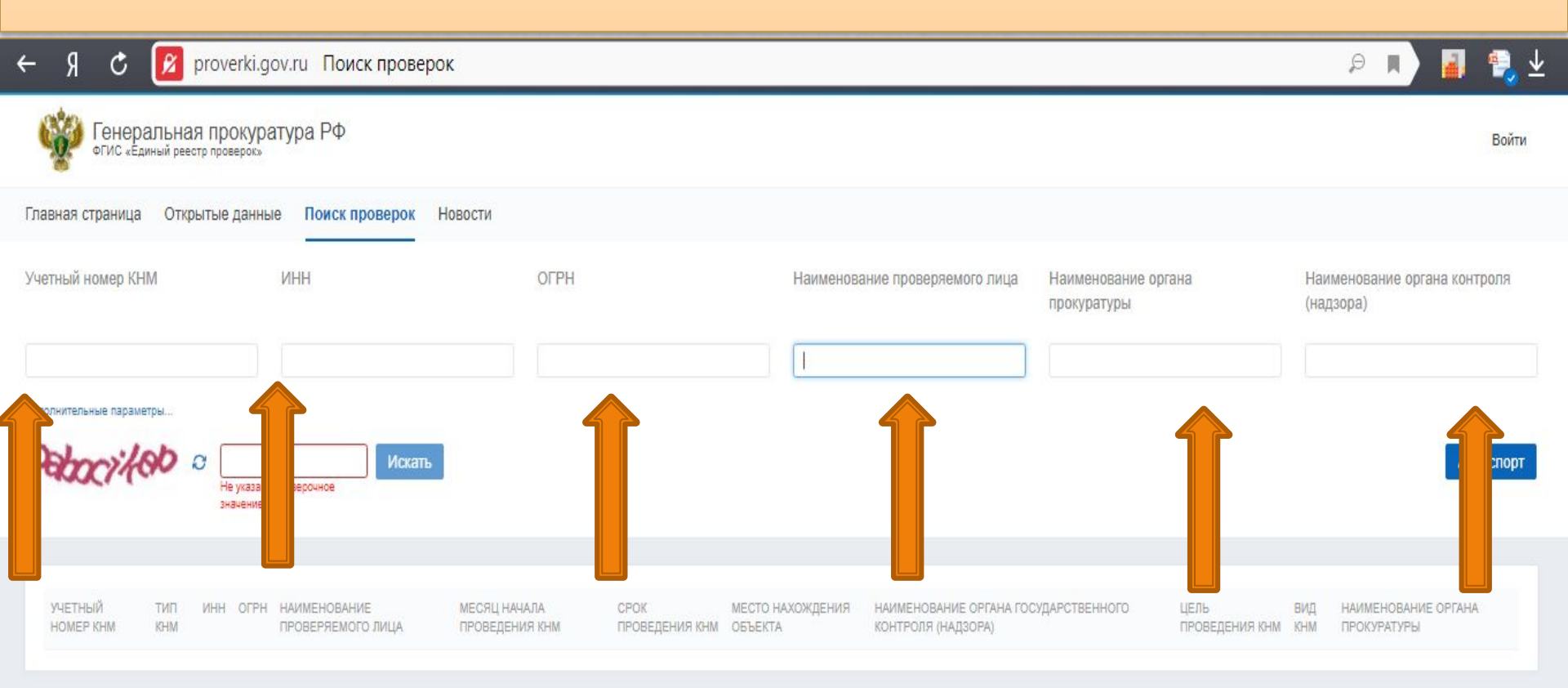

После заполнения данных полей необходимо нажать клавишу «Искать»

#### После выполнения указанных действий системой ЕРП предоставляется следующая информация:

- реквизиты распоряжения органа контроля о проведении проверки;
- дата начала проверки и ее окончания;
- цели, задачи, предмет проверки;
- сведения о согласовании проверки с органами прокуратуры если оно требуется;
- ФИО должностного лица проводившего проверку;
- продолжительность и место проведения проверки, результаты проверки и пр.

## В чем преимущества данного способа мониторинга ЕРП

- данный способ удобен для быстрого поиска необходимой информации и позволяет дать оценку только наличию или отсутствию сведений в ЕРП.
- указанный способ не позволяет понять с нарушением срока или без внесены данные в ЕРП.

## 2-й способ мониторинга ЕРП - с авторизацией пользователя

- данный способ позволяет прежде всего анализировать внесение сведений должностными лицами органов контроля в хронологической последовательности.
- также авторизованный пользователь видит все необходимые сведения о проверке.

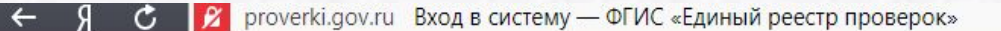

```
Генеральная прокуратура РФ
ФГИС «Единый реестр проверок»
```

| roc_nizhegorodskaya_15<br>ароль | nizhegorodskaya_15<br>ть<br>Войти | Вход в систем           |
|---------------------------------|-----------------------------------|-------------------------|
| ароль                           | войти                             | proc_nizhegorodskaya_15 |
|                                 | Войти                             | Пароль                  |

Логины и ключи для входа в ЕРП в ближайшее время будут направлены на места.

Обращаю внимание на то, что на прокуроров возлагается ответственность за сохранность данных ключей, их использование исключительно для рабочих целей.

Кроме того, следует знать, что система позволяет прокурорам удалять внесенные органами контроля данные. При этом в ЕРП отражается кто и когда их удалил (изменил).

- На центральной странице предусмотрен список органов, подлежащих проверке.
- В список можно:
- добавить организации, интересующие проверяемого

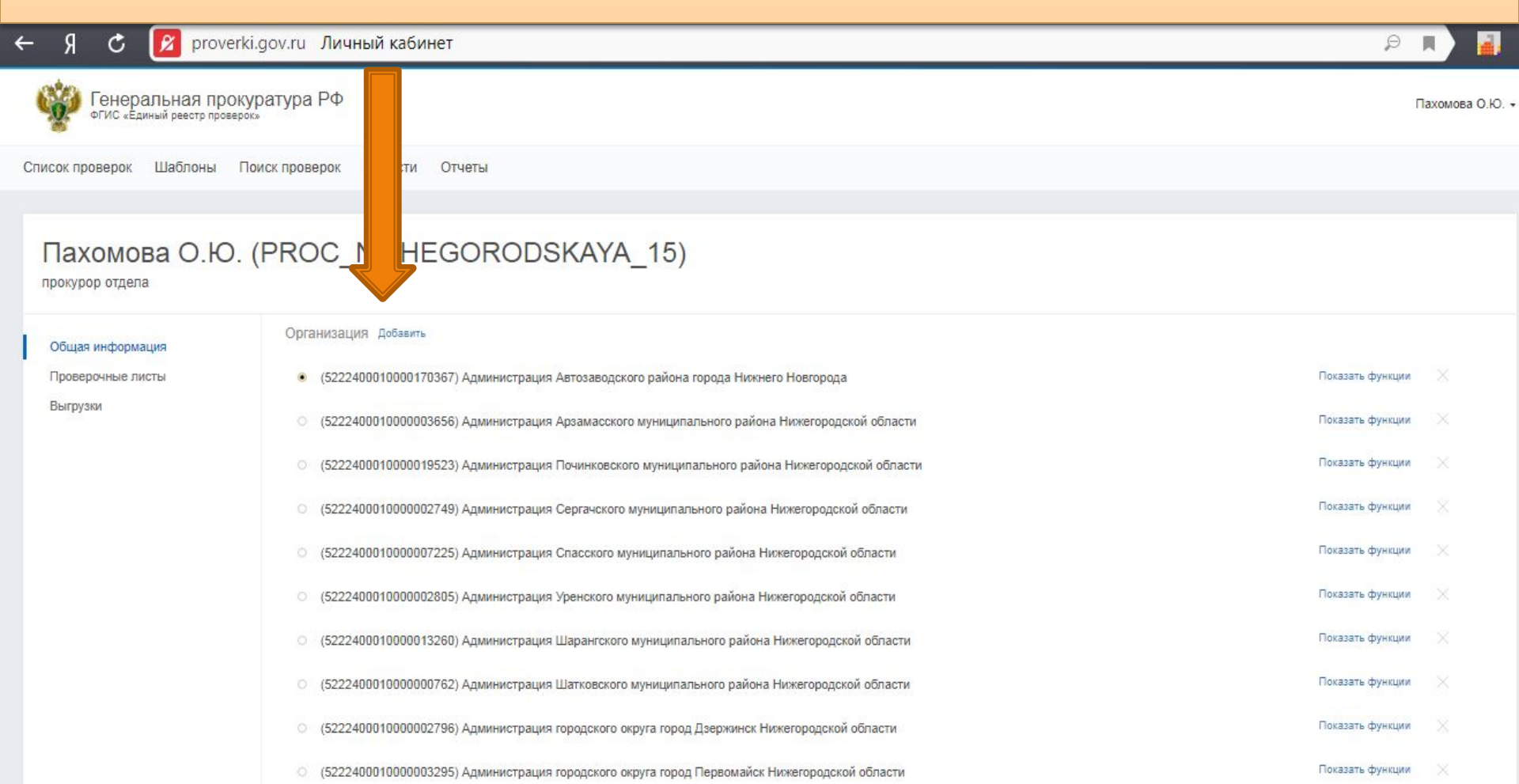

# Добавление организаций осуществляется посредством переноса из левого окна в правое (требуется нажатие стрелок). Поиск органов возможен по ИНН

| Поиск организаций                                           |                                                                                                  |
|-------------------------------------------------------------|--------------------------------------------------------------------------------------------------|
| Ключевое слово                                              |                                                                                                  |
| Уровень органа государственной власти                       |                                                                                                  |
| Федеральный уровень                                         | Поиск по ОГРІ                                                                                    |
| НАЧАЛО / Федеральный уровень                                |                                                                                                  |
| Доступные организации                                       | Выбранные организации                                                                            |
| (1000000231) Президент Российской Федерации (Правительство) | (5222400010000170367) Администрация Автозаводского района города Нижнего Новгорода               |
|                                                             | (522240001000003656) Администрация Арзамасского муниципального района Нижегородской области      |
|                                                             | (5222400010000019523) Администрация Починковского муниципального района<br>Нижегородской области |
| *                                                           | (5222400010000002749) Администрация Сергачского муниципального района Нижегородской<br>области   |
|                                                             | (522240001000007225) Администрация Спасского муниципального района Нижегородской<br>области      |
|                                                             |                                                                                                  |

Закрыть

# После того, как список организаций сформирован, нажимаем клавишу «Сохранить» и переходим, непосредственно к списку проверок.

| Іоиск организаций                     |   |                                                                                                    |        |
|---------------------------------------|---|----------------------------------------------------------------------------------------------------|--------|
| 6516515630                            |   |                                                                                                    |        |
| /ровень органа государственной власти |   |                                                                                                    |        |
| Региональный уровень                  |   |                                                                                                    | Іоиск  |
| Доступные организации                 |   | области                                                                                                    | acroŭ  |
|                                       | ~ | (3222400010000002003) - даминистрация Зрепского муниципального района Нижегоро<br>области<br>(5222400010000013260) Администрация Шарангского муниципального района Нижего | родск  |
|                                       | > | области<br>(5222400010000000762) Администрация Шатковского муниципального района Нижего<br>области                                                                        | родск  |
|                                       | * | (5222400010000002796) Администрация городского округа город Дзержинск Нижегоро<br>области                                                                                 | дской  |
|                                       |   | (522240001000003295) Администрация городского округа город Первомайск Нижегор<br>области                                                                                  | Janew. |

## Для дальнейшего поиска проверки в разделе «Список проверок» необходимо перейти к «Фильтрам»

|    | Ŷ    | Генерал<br>ФГИС «Единь | ІЬНАЯ ПРОК<br>ый реестр проверс | уратура РФ                 |                            |                                         |                                                                                   |        |           |                         |               |               |                                                 |                            | Пахомова             | 0.Ю |
|----|------|------------------------|---------------------------------|----------------------------|----------------------------|-----------------------------------------|-----------------------------------------------------------------------------------|--------|-----------|-------------------------|---------------|---------------|-------------------------------------------------|----------------------------|----------------------|-----|
| Сп | исок | проверок               | Шаблоны                         | Поиск проверок             | Новости Отч                | еты                                     |                                                                                   |        |           |                         |               |               |                                                 |                            | •                    |     |
|    | + 4  | Цобавить               | 前 Удалить                       | Поиск КНМ                  | Искать                     | 1                                       |                                                                                   |        |           |                         |               | Проверки      | и моей прокуратуры (182/6)                      | • Фильтр                   | Действия             | •   |
|    | D Y  | ЧЕТНЫЙ №<br>НМ †       | № ПЛАНА КН                      | М ПЕРИОД<br>ПРОВЕДЕНИЯ     | ТЕРРИТОРИАЛЬНАЯ<br>ЕДИНИЦА | ОРГАН<br>ПРОКУРАТУРЫ                    | КОНТРОЛИРУЮЩИЙ<br>ОРГАН                                                           | CTATYC | Φ3        | тип кнм                 | ИНН           | ОГРН          | ПРОВЕРЯЕМОЕ ЛИЦО                                | РЕШЕНИЕ<br>ПО<br>ЗАЯВЛЕНИЮ | ПРОВЕРОЧНЫЕ<br>ЛИСТЫ | 0   |
|    | 5    | 21800000288            |                                 | 17.01.2018 -<br>17.01.2018 | Нижегородская<br>область   | Прокуратура<br>Нижегородской<br>области | Администрация<br>городского округа<br>город Дзержинск<br>Нижегородской<br>области | Новая  | 294<br>Φ3 | Внеплановая<br>проверка | 1125249006629 | 5249124229    | Товарищество собственников<br>жилья Суворовский | Утверждено                 | 0/0                  |     |
|    | 5    | 21800000332            |                                 | 19.01.2018 -<br>19.01.2018 | Нижегородская<br>область   | Прокуратура<br>Нижегородской<br>области | Администрация<br>городского округа<br>город Дзержинск<br>Нижегородской<br>области | Новая  | 294<br>Φ3 | Внеплановая<br>проверка | 5249128350    | 1135249003977 | ООО УК Управдом                                 | Утверждено                 | 0/0                  |     |
|    | 0 5  | 21800003153            |                                 | 24.01.2018 -<br>24.01.2018 | Нижегородская<br>область   | Прокуратура<br>Нижегородской<br>области | Администрация<br>городского округа<br>город Дзержинск<br>Нижегородской<br>области | Новая  | 294<br>Φ3 | Внеплановая<br>проверка | 5249130303    | 1135249006133 | 000 ТЭК                                         | Утверждено                 | 0/0                  |     |
|    | 5    | 21800003276            |                                 | 07.02.2018 -<br>07.02.2018 | Нижегородская<br>область   | Прокуратура<br>Нижегородской<br>области | Администрация<br>городского округа<br>город Дзержинск<br>Нижегородской<br>области | Новая  | 294<br>Φ3 | Внеплановая<br>проверка | 5249128350    | 1135249003977 | ООО УК Управдом                                 | Утверждено                 | 0/0                  |     |
|    | 0 5  | 21800013203            |                                 | 17.01.2018 -<br>17.01.2018 | Нижегородская<br>область   | Прокуратура<br>Нижегородской<br>области | Администрация<br>городского округа<br>город Дзержинск<br>Нижегородской            | Новая  | 294<br>ФЗ | Внеплановая<br>проверка | 5249128350    | 1135249003977 | ООО УК Управдом                                 | Утверждено                 | 0/0                  |     |

#### Новый фильтр (18)

Сохраненные фильтры (1)

Новый фильтр

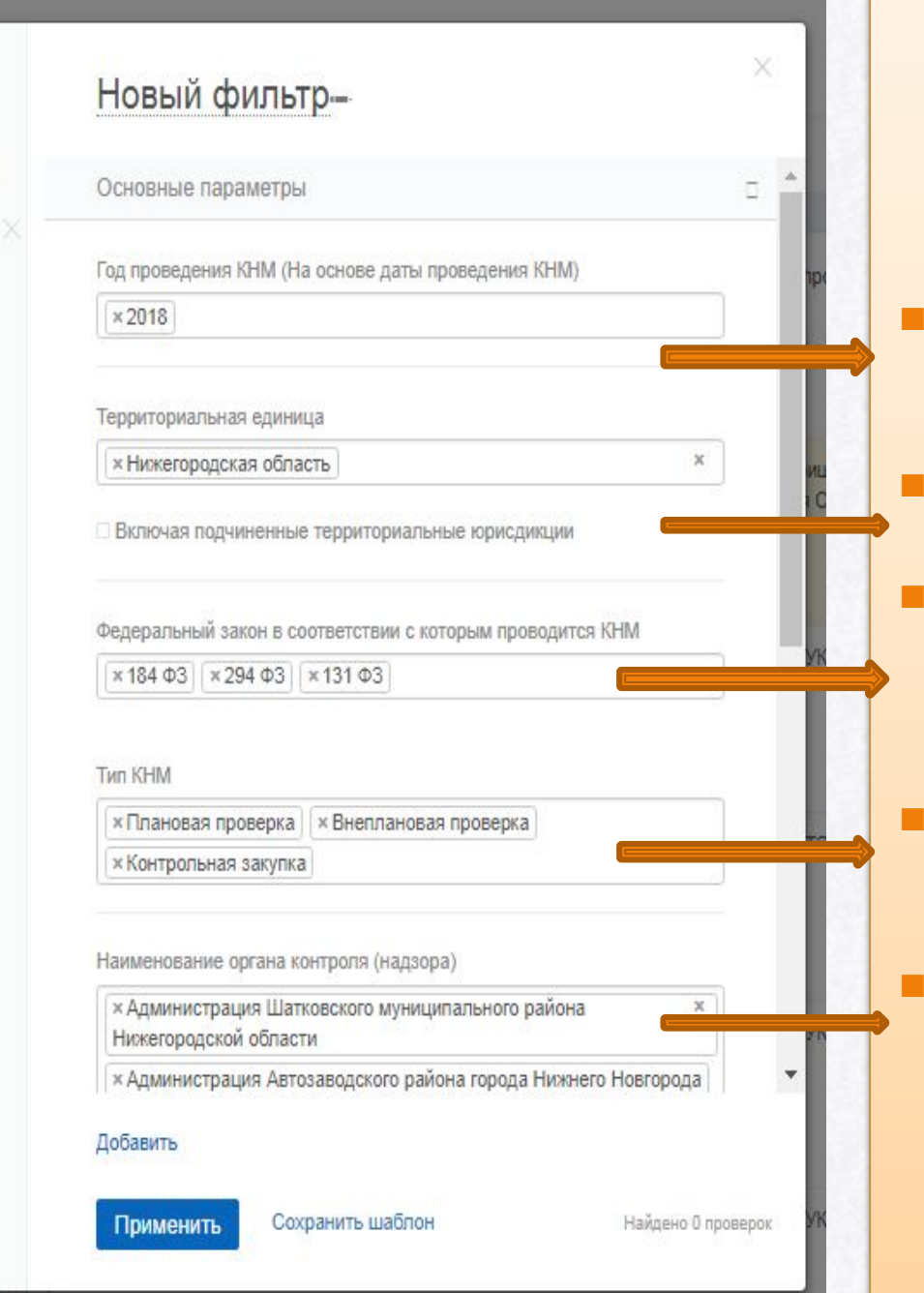

В данном окне необходимо установить параметры проверки: 1. год проведения проверки 2. территория 3. ФЗ в соответствии с которыми

5. Наименование органа контроля

проводится КНМ

4. Тип КНМ

Нижегородской

Создать фильтр

|       | Новый фильтр (18)       | Ho   |
|-------|-------------------------|------|
| Новос | Сохраненные фильтры (1) | Осн  |
|       | Новый фильтр 🛛 👋        | Fort |

я един

DK.

Нижегор область

Нижегор область

Нижегор область

Нижегор область

> Нижегор область

Создать фильтр

| Основные параметры                                                                                                    |     |
|----------------------------------------------------------------------------------------------------|-----|
| Год проведения КНМ (На основе даты проведения КНМ)                                                                                                    |     |
| ×2018                                                                                                    |     |
| Территориальная единица                                                                                                    |     |
| × Нижегородская область                                                                                                    | ×   |
| Федеральный закон в соответствии с которым проводится<br>х 184 ФЗ х 294 ФЗ х 131 ФЗ                                                                                                    | КНМ |
| Федеральный закон в соответствии с которым проводится<br>х 184 ФЗ х 294 ФЗ х 131 ФЗ<br>Тип КНМ                                                                                                    | KHM |
| Федеральный закон в соответствии с которым проводится<br>× 184 ФЗ × 294 ФЗ × 131 ФЗ<br>Гип КНМ<br>× Плановая проверка × Внеплановая проверка<br>Урнтрольная закупка                                       | KHM |
| Федеральный закон в соответствии с которым проводится<br>× 184 ФЗ × 294 ФЗ × 131 ФЗ<br>Тип КНМ<br>× Плановая проверка × Внеплановая проверка<br>Контрольная закупка<br>енование органа контроля (надзора) | КНМ |

После установления фильтров, нажимаем **«Применить»** 

\*

DOK

Cyt

٠

YK)

#### Далее в списке появляются проверки, соответствующие нашему запросу

| 6   | Генерал<br>ФГИС «Един | ІЬНАЯ ПРОК<br>ый реестр провер | уратура РФ<br>‱              |                            |                                         |                                                                                   |        |           |                         |               |               |                                                 |                            | Пахомова             | а <mark>О.</mark> Ю. |
|-----|-----------------------|--------------------------------|------------------------------|----------------------------|-----------------------------------------|-----------------------------------------------------------------------------------|--------|-----------|-------------------------|---------------|---------------|-------------------------------------------------|----------------------------|----------------------|----------------------|
| Спи | сок проверок          | Шаблоны                        | Поиск <mark>п</mark> роверок | Новости Отч                | іеты                                    |                                                                                   |        |           |                         |               |               |                                                 |                            |                      |                      |
|     | + Добавить            | 📺 Удалить                      | Поиск КНМ                    | Искать                     | Ĩ                                       |                                                                                   |        |           |                         |               | Проверк       | и моей прокуратуры (182/8)                      | •• Фильтр                  | Действия             | H ¥                  |
|     | ⊡ УЧЕТНЫЙ №<br>КНМ †  | № ПЛАНА КН                     | м период<br>проведения       | ТЕРРИТОРИАЛЬНАЯ<br>ЕДИНИЦА | ОРГАН<br>ПРОКУРАТУРЫ                    | КОНТРОЛИРУЮЩИЙ<br>ОРГАН                                                           | CTATYC | Φ3        | ТИП КНМ                 | ИНН           | ОГРН          | ПРОВЕРЯЕМОЕ ЛИЦО                                | РЕШЕНИЕ<br>ПО<br>ЗАЯВЛЕНИЮ | ПРОВЕРОЧНЫЕ<br>ЛИСТЫ | 0                    |
|     | 521800000288          |                                | 17.01.2018 -<br>17.01.2018   | Нижегородская<br>область   | Прокуратура<br>Нижегородской<br>области | Администрация<br>городского округа<br>город Дзержинск<br>Нижегородской<br>области | Новая  | 294<br>ФЗ | Внеплановая<br>проверка | 1125249006629 | 5249124229    | Товарищество собственников<br>жилья Суворовский | Утверждено                 | 0/0                  |                      |
|     | 521800000332          |                                | 19.01.2018 -<br>19.01.2018   | Нижегородская<br>область   | Прокуратура<br>Нижегородской<br>области | Администрация<br>городского округа<br>город Дзержинск<br>Нижегородской<br>области | Новая  | 294<br>Φ3 | Внеплановая<br>проверка | 5249128350    | 1135249003977 | ООО УК Управдом                                 | Утверждено                 | 0/0                  |                      |
|     | 521800003153          |                                | 24.01.2018 -<br>24.01.2018   | Нижегородская<br>область   | Прокуратура<br>Нижегородской<br>области | Администрация<br>городского округа<br>город Дзержинск<br>Нижегородской<br>области | Новая  | 294<br>Φ3 | Внеплановая<br>проверка | 5249130303    | 1135249006133 | 000 ТЭК                                         | Утверждено                 | 0/0                  |                      |
|     | 521800003276          |                                | 07.02.2018 -<br>07.02.2018   | Нижегородская<br>область   | Прокуратура<br>Нижегородской<br>области | Администрация<br>городского округа<br>город Дзержинск<br>Нижегородской<br>области | Новая  | 294<br>Φ3 | Внеплановая<br>проверка | 5249128350    | 1135249003977 | ООО УК Управдом                                 | Утверждено                 | 0/0                  |                      |
|     | 521800013203          |                                | 17.01.2018 -<br>17.01.2018   | Нижегородская<br>область   | Прокуратура<br>Нижегородской<br>области | Администрация<br>городского округа<br>город Дзержинск<br>Нижегородской            | Новая  | 294<br>Φ3 | Внеплановая<br>проверка | 5249128350    | 1135249003977 | ООО УК Управдом                                 | Утверждено                 | 0/0                  |                      |

#### Для получения детальной информации о проверки нужно нажать ссылку порядкового номера проверки

| Ŷ | Генеральная прокуратура РФ |                            |                          |                                         |                                                                                   |       |           |                         |            |               |                 |            |     |
|---|----------------------------|----------------------------|--------------------------|-----------------------------------------|-----------------------------------------------------------------------------------|-------|-----------|-------------------------|------------|---------------|-----------------|------------|-----|
|   | 521800201648               | 12.03.2018 -<br>12.03.2018 | Нижегородская<br>область | Прокуратура<br>Нижегородской<br>области | Администрация<br>городского округа<br>город Дзержинск<br>Нижегородской<br>области | Новая | 294<br>Φ3 | Внеплановая<br>проверка | 5249128350 | 1135249003977 | ООО УК Управдом | Утверждено | 0/0 |
|   | 521800202116               | 20.03.2018 -<br>20.03.2018 | Нижегородская<br>область | Прокуратура<br>Нижегородской<br>области | Администрация<br>городского округа<br>город Дзержинск<br>Нижегородской<br>области | Новая | 294<br>ФЗ | Внеплановая<br>проверка | 5249130303 | 1135249006133 | 000 ТЭК         | Утверждено | 0/0 |
|   | 52180 4032                 | 14.03.2018 -<br>14.03.2018 | Нижегородская<br>область | Прокуратура<br>Нижегородской<br>области | Администрация<br>городского округа<br>город Дзержинск<br>Нижегородской<br>области | Новая | 294<br>Φ3 | Внеплановая<br>проверка | 5249102137 | 1095249003630 | ооо док         | Утверждено | 0/0 |
|   | <u>521800204114</u>        | 15.03.2018 -<br>15.03.2018 | Нижегородская<br>область | Прокуратура<br>Нижегородской<br>области | Администрация<br>городского округа<br>город Дзержинск<br>Нижегородской<br>области | Новая | 294<br>ФЗ | Внеплановая<br>проверка | 5249135132 | 1145249004010 | 000 дук         | Утверждено | 0/0 |
|   | 521800204232               | 20.03.2018 -<br>20.03.2018 | Нижегородская<br>область | Прокуратура<br>Нижегородской<br>области | Администрация<br>городского округа<br>город Дзержинск<br>Нижегородской<br>области | Новая | 294<br>Φ3 | Внеплановая<br>проверка | 5249102137 | 1095249003630 | ооо док         | Утверждено | 0/0 |
|   | 521800204365               | 15.03.2018 -<br>15.03.2018 | Нижегородская<br>область | Прокуратура<br>Нижегородской<br>области | Администрация<br>городского округа<br>город Дзержинск<br>Нижегородской<br>области | Новая | 294<br>Φ3 | Внеплановая<br>проверка | 5249128350 | 1135249003977 | ОООУК Управдом  | Утверждено | 0/0 |
|   | 521800204844               | 21 03 2018 -               | Нижегоролская            | Прокуратура                             | Алминистрация                                                                     | Новая | 294       | Внеппановая             | 5249128350 | 1135249003977 | ООО УК Управлом | Vтвелжлено | 0/0 |

В данном разделе отображается вся информация о КНМ: тип проверки, тип субъекта КНМ, дата начала КНМ, дата окончания, номер приказа, время введения указанных данных и т.д.

| Генеральная прокуратура РФ КНМ 5218 | 00204114 or 13.03.2018 10:07 <u>Hoban</u> |                                       |                                       | Сохранить | Не опубликована | Действия |
|-------------------------------------|-------------------------------------------|---------------------------------------|---------------------------------------|-----------|-----------------|----------|
| Общая информ                        | Общая информация                          |                                       |                                       |           |                 |          |
| Информация об органе контроля       | Связанные КНМ Добавить                    |                                       |                                       |           |                 |          |
| Информация об органе прокуратуры    |                                           |                                       |                                       |           |                 |          |
| Информация о                        | Тип КНМ                                   | Внеплановая проверка                  | <ul> <li>Форма КНМ</li> </ul>         | Выездн    | ная             | X÷       |
| Результат                           | Tup cyfiliaeta KHM                        | חווות                                 |                                       |           |                 | X.+      |
| Список выявленных нарушений         |                                           |                                       | · · · · · · · · · · · · · · · · · · · |           |                 |          |
| Проверочные листы                   | Вид государственного контроля (над:       | sopa)                                 | [ЮЛ/ИП]                               |           |                 |          |
| Документы                           | 294 ФЗ - Муниципальный жилищный ко        | нтроль                                |                                       |           |                 | X*       |
| Справочные дани                     | Лата начала КНМ                           | 15 03 2018                            | Лата окончания КНМ                    | 15.03.2   | 2018            |          |
| Предыдущие КНМ                      | And the set of the                        |                                       | Acre of the second second             |           |                 |          |
| История изменений                   | Дата и номер распоряжения или при         | каза руководителя органа контроля о г | троведении КНМ                        |           |                 |          |
| История проведе                     | Номер приказа                             | 395                                   | Дата приказа                          | 06.03.2   | 2018 :          |          |
|                                     | Приказ о продлении сроков проведения      | кнм                                   |                                       |           |                 |          |
|                                     | Цели, задачи, предмет КНМ                 |                                       |                                       |           |                 |          |

Основание регистрации КНМ Добавить

Правовые основания проведения КНМ Добавить

Перечень мероприятий по контролю, необходимых для достижения целей и задач проведения КНМ добавить

#### Приведем пример невнесения сведений в ЕРП

|                                                                            |                                           |                          |                                | 24.0              |           |
|----------------------------------------------------------------------------|-------------------------------------------|--------------------------|--------------------------------|-------------------|-----------|
| Генеральная<br>прокуратура РФ 06.09.2017 18:43 При<br>об.09.2017 18:43 При | 2253414 / 2018070084 от<br><u>оведена</u> |                          | Сохран                         | нить Опубликовано | Действия∙ |
| Общая информация                                                           | Общая информация                          |                          |                                |                   |           |
| Информация об органе контроля                                              | Связанные КНМ добавить                    |                          |                                |                   |           |
| Информация об органе прокуратуры                                           |                                           |                          |                                |                   |           |
| Информация о проверяемом лице                                              | Тип КНМ                                   | Плановая                 | • Форма КНМ                    | Выездная          | X         |
| Результат                                                                  | Тип субъекта КНМ                          | юл/ип                    |                                |                   | ×-        |
| Список выявленных нарушений                                                |                                           |                          |                                |                   |           |
| Проверочные листы                                                          | Вид государственного контр                | оля (надзора)            |                                |                   |           |
| Документы                                                                  | 294 ФЗ - Федеральный госуда               | арственный пожарный надз |                                |                   | ×         |
| Справочные данные                                                          | Пата изиала КЫМ                           | 05.09.2018               |                                | 02 10 2018        |           |
| Предыдущие КНМ                                                             | data hayada Kitivi                        | 03.03.2010               |                                | 02.10.2010        | -         |
| История изменений                                                          | Месяц проведения КНМ                      | Сентябрь                 |                                |                   | × -       |
| История проведения КНМ                                                     | Срок провеления (лней)                    | 20                       | Срок провеления (час           | OB                |           |
|                                                                            | - F Marrier (Mirary)                      |                          |                                |                   |           |
|                                                                            | Дата и номер распоряжения                 | а или приказа руководит  | еля органа контроля о проведен | нии КНМ           |           |
|                                                                            | Номер приказа                             | 12                       | Дата приказа                   | 29.08.2018        |           |
|                                                                            | Приказ о продлении сроков л               | ровеления КНМ            |                                |                   |           |

В представленной фототаблице видно, что данная проверка должна быть начата в **сентябре**, однако по состоянию на 05.12.2018 результаты проверки не внесены.

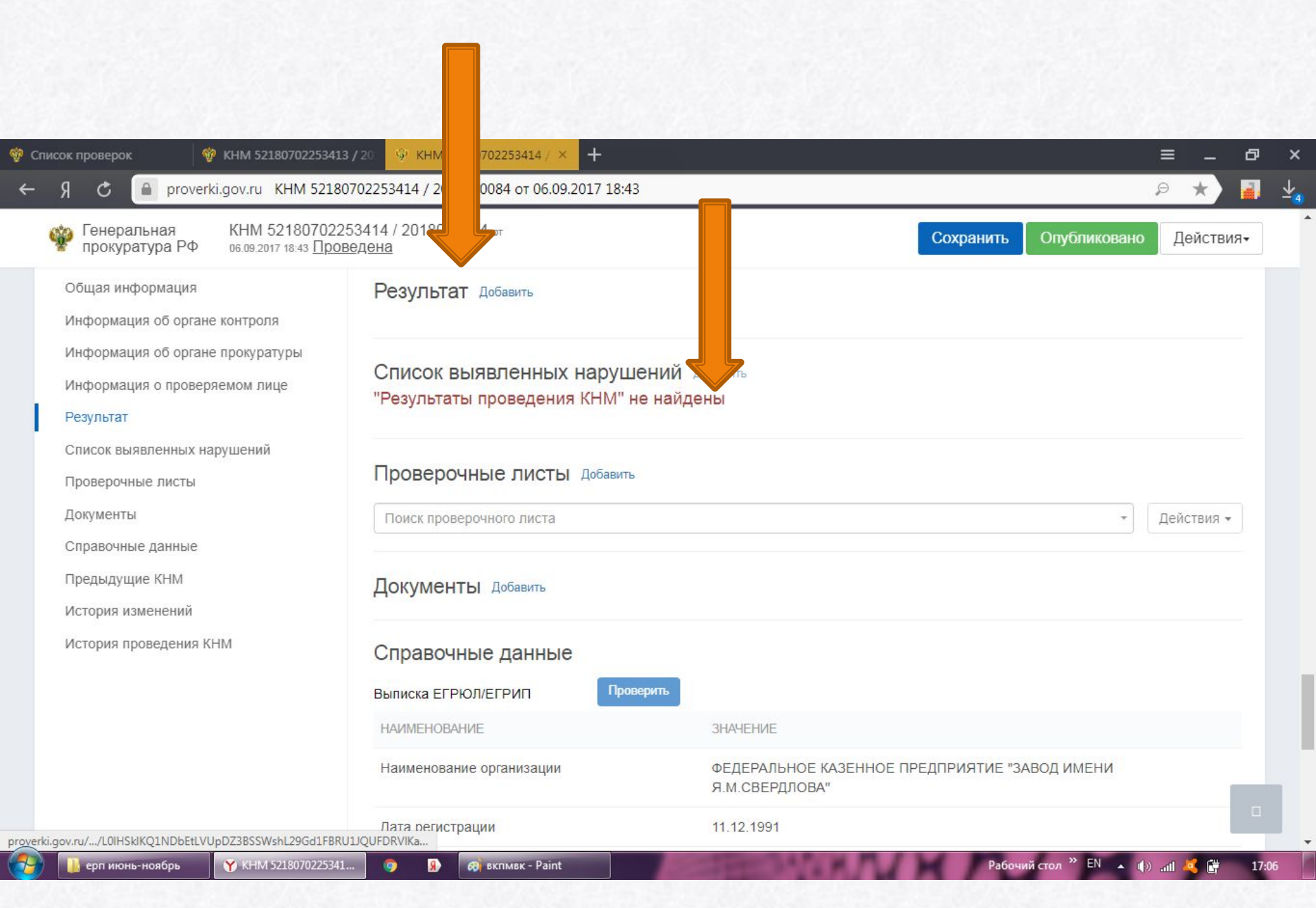

Также в Реестр могут не вноситься в том числе сведения об уведомлении лица о проверке, данные о лицах проводивших проверку и пр.

| 🍿 Список проверок 🛛 🗙                                                                                                    | 🍄 КНМ 521902536330 от 2                    | 1.02.20 🗙 🦻 мфц ганза — Яндекс: нашлос 🗙                                                                                                    | +                                                                                                    |                                                                                                    |                           |           |
|----------------------------------------------------------------------------------------------------|--------------------------------------------|----------------------------------------------------------------------------------------------------|----------------------------------------------------------------------------------------------------|----------------------------------------------------------------------------------------------------|---------------------------|-----------|
| ← → ℃ û                                                                                                    | 🛈 陷 https://porta                          | l.sppvp. <b>genproc.gov.ru</b> /wps/myportal/!ut/p/z1/jY_                                                                                                    | bDoIwEEQ_aZeKFB4FBFEUqUGIL6ZpGvA                                                                                | 80% ···· 🛛 🏠 🔍 Mo                                                                                                   | иск                       |           |
| 風 яндекс   🖗 проверки 🍥 егрюл                                                                                                    | 🚸 http://www.cbr.ru/an                     | 🌻 http://zpp.rospotrebn 🕥 A7 🗹 http://www                                                                                                    | .spark-inte 💮 http://твояфирма.рф                                                                               |                                                                                                    |                           |           |
| 🍄 Генеральная прокура                                                                                                    | тура РФ КНМ 5219025363                     | 330 вт 21.02.2019 15:49 <u>Новая</u>                                                                                                    |                                                                                                    |                                                                                                    | Сохранить Не опубликована | Действия- |
| Общая информация<br>Информация об органе к<br>Информация об органе п<br>Информация о проверяем<br>Результат<br>Список выявленных нарус<br>Проверочные листы<br>Документы<br>Справочные данные<br>Предыдущие КНМ<br>История изменений | онтроля<br>рокуратуры<br>мом лице<br>шений | Основной государственный регистраци<br>1025201018149<br>Просмотреть ранее проведенные КНМ<br>Реестр ЕГРЮЛ<br>Реестр МСП<br>Категория риска<br>Объекты проведения КНМ добавить<br>Информация об уссдомлении проверя<br>Способ уведомления | ионный номер (ОГРН)<br>в отношении проверяемого лица<br>Умеренный риск (5 класс)<br>емого лица о проведении КНМ | Идентификационный номер налогоплательщика (ИНН)<br>5225000087<br>Проверить Использовать данные ЕГРЮЛ<br>Проверить : |                           |           |
| история проведения кни                                                                                                    |                                            | Дата уведомления                                                                                                    |                                                                                                    |                                                                                                    |                           | E         |
|                                                                                                    |                                            | Результат добавить<br>"Объекты проведения КНМ" не н                                                                                                    | айдены                                                                                                    |                                                                                                    |                           |           |
|                                                                                                    |                                            | Список выявленных наруш<br>"Объекты проведения КНМ" не н                                                                                                    | ений добевить<br>айдены                                                                                         |                                                                                                    |                           |           |
|                                                                                                    |                                            | Проверочные листы добевить<br>"Объекты проведения КНМ" не н                                                                                                    | айдены                                                                                                    |                                                                                                    |                           | <u>.</u>  |
| уве 🔨 🗸                                                                                                    | Подс <u>в</u> етить все Сучёто             | м р <u>е</u> гистра Т <u>о</u> лько слова целиком 1-е из 3 совпа                                                                                                    | дений                                                                                                    |                                                                                                    |                           | ×         |
| KHM 5219025363                                                                                                    | ЕРП для районов                            | Microsoft PowerP                                                                                                    |                                                                                                    |                                                                                                    | RU 🔺 all 💐                | 15:17     |

# Выбранную проверку можно сохранить в личном кабинете, либо сделать экспорт в выбранном формате на жесткий диск ПК.

| 🎬 Генеральная прокуратура РФ КНМ 521800204114 от                                                                                   | 13:03:2018 10:07 <u>Hobar</u>              | Сохранить Не опубликова                                                                                | ана Действия+                                                  |  |  |  |  |  |  |  |  |
|----------------------------------------------------------------------------------------------------|--------------------------------------------|----------------------------------------------------------------------------------------------------|----------------------------------------------------------------|--|--|--|--|--|--|--|--|
| Список проверок Шаблоны Поиск проверок Новост<br>Информация об органе контроля                                                     | ги Отчеты<br>Выписка ЕГРЮЛ/ЕГРИП Прове     | ерить                                                                                                  | Копировать<br>Экопорт в PDF<br>Экопорт в ODS<br>Экопорт в XLSX |  |  |  |  |  |  |  |  |
| Информация об органе прокуратуры<br>Информация о проверяемом лице<br>Результат<br>Список выявленных нарушений<br>Проверочные листы | НАИМЕНОВАНИЕ                               | значение                                                                                               | Удаление                                                       |  |  |  |  |  |  |  |  |
|                                                                                                    | Дата актуализации                          | 11.08.2017                                                                                             |                                                                |  |  |  |  |  |  |  |  |
|                                                                                                    | Наименование организации                   | ОБЩЕСТВО С ОГРАНИЧЕННОЙ ОТВЕТСТВЕННОСТЬЮ "ДЗЕРЖИНСКАЯ УПРАВЛЯЮЩАЯ КОМПАНИЯ"                            |                                                                |  |  |  |  |  |  |  |  |
|                                                                                                    | Адрес                                      | Индекс: 606008, Код Региона: 52, Регион: НИЖЕГОРОДСКАЯ, Район: , Населённый пункт: , Улица: ГРИБОЕДОВА |                                                                |  |  |  |  |  |  |  |  |
| Справочные данные                                                                                                    | Дата регистрации                           | 22.08.2014                                                                                             |                                                                |  |  |  |  |  |  |  |  |
| Предыдущие КНМ                                                                                                    | Дата основания                             | 22.08.2014                                                                                             |                                                                |  |  |  |  |  |  |  |  |
| История изменений                                                                                                    | Статус                                     | Действующий                                                                                            |                                                                |  |  |  |  |  |  |  |  |
| история проведения кним                                                                                                    | Наименование организационно-правовой формы | Общества с ограниченной ответственностью                                                               |                                                                |  |  |  |  |  |  |  |  |
|                                                                                                    | Наименование ОКВЭД                         | Управление эксплуатацией жилого фонда за вознаграждение или на договорной основе                       |                                                                |  |  |  |  |  |  |  |  |
|                                                                                                    | Основной код ОКВЭД                         | 68.32.1                                                                                                |                                                                |  |  |  |  |  |  |  |  |
|                                                                                                    | Дата присвоения основного кода ОКВЭД       | 22.08.2014                                                                                             |                                                                |  |  |  |  |  |  |  |  |
|                                                                                                    | Выписка МСП                                | арить                                                                                                  |                                                                |  |  |  |  |  |  |  |  |
|                                                                                                    | НАИМЕНОВАНИЕ                               | ЗНАЧЕНИЕ                                                                                               |                                                                |  |  |  |  |  |  |  |  |
|                                                                                                    |                                            |                                                                                                    |                                                                |  |  |  |  |  |  |  |  |

171.15.4

## ВАЖНО!!! В разделе отчеты можно выгрузить статистическую

#### информацию по органам, которые нарушили сроки внесения данных в ЕРП

| 💖 Главная страница 🗙 🕸 Сводный план проверок 🗙 👾 Отчеты 🗙 🛨                                                                   |         |                                     |                            |      |
|----------------------------------------------------------------------------------------------------|---------|-------------------------------------|----------------------------|------|
| ← → C û https://portal.sppvp.genproc.gov.ru/wps/myportal/Home/reports/lut/p/z1/04_sj9CPykssy0xPLMnMz0vl                       | 80% 🛛 🕁 | Q. Поиск                            |                            | Ξ    |
| 🔊 яндекс 🗛 проверки 🎯 егрюл 🚸 http://www.cbr.ru/an 🦞 http://zpp.rospotrebn 🗛 А7 🗹 http://www.spark-inte 🜐 http://твояфирма.рф | 27      |                                     |                            | _    |
| Генеральная прокуратура РФ<br>ФГИС «Единый реестр проверок»                                                                   |         |                                     | Ермохин Антон Викторович 🕶 | Î    |
| Список проверок Шаблоны Поиск проверок Новости Отчеты                                                                         |         |                                     |                            |      |
| Выбор отчета                                                                                                    |         | Настройки отчета                    |                            |      |
| оощая статистика плановых клит (в разреже органов прокуратуры и клол                                                          |         | <ul> <li>Отчет не выбран</li> </ul> |                            |      |
| Общая статистика плановых КНМ (в разреза органов прокуратуры)                                                                 |         |                                     |                            |      |
| Общая статистика плановых КНМ по ОПФ включенных в сводный план проверок.                                                      |         |                                     |                            |      |
| OTVET                                                                                                    |         |                                     |                            |      |
| Отчет по реестру ТОЗСР                                                                                                    |         |                                     |                            | E    |
| Отчет по реестру резидентов СПВ                                                                                               |         |                                     |                            |      |
| Перечень КНМ в которых основные сведения заполнены несвоевременно                                                             |         |                                     |                            |      |
| Перечень КНМ в которых результат проведения отсутствует или внесен с опозданием                                               |         |                                     |                            |      |
| Перечень КНМ решение по которым обжаловано                                                                                    |         |                                     |                            |      |
| Перечень КНМ с выявленными нарушениями                                                                                        |         | E                                   |                            |      |
| Перечень КНМ с исполненными предписаниями                                                                                     |         |                                     |                            |      |
| Перечень планируемых к проведению в данном месяце КНМ                                                                         |         |                                     |                            |      |
| Перечень проведенных в данном месяце КНМ                                                                                      |         |                                     |                            | - 10 |
| Согласованные проверки плана                                                                                                  |         |                                     |                            |      |
|                                                                                                    |         | ×                                   |                            |      |

ИНФормацион

чек лист 169 - Мі...

ЕРП для районов..

**Б**ЕРП

294 EPT

RU 🔺 .all 🥰 🕪 🏂 11.03.2019

🔎 Правил формир...

тчеты - Mozilla ...

3

| оставлена в очередь и будет доступна в<br>инете под номером <u>55716</u><br>КИ ОТЧЕТА<br>**<br>Та<br>Сформировать |
|----------------------------------------------------------------------------------------------------|
| х+<br>та<br>Сформировять                                                                                          |
| жт<br>Та<br>Сформировать                                                                                          |
| та<br>×+<br>Сформировать                                                                                          |
| ж»<br>Еформировать                                                                                                |
| Сформировать                                                                                                    |
|                                                                                                    |
|                                                                                                    |
|                                                                                                    |
|                                                                                                    |
|                                                                                                    |
|                                                                                                    |
|                                                                                                    |
|                                                                                                    |
|                                                                                                    |
|                                                                                                    |
|                                                                                                    |

#### Любая выгруженная информация находится в личном кабинете

|                                    |                                                                                                    |                  | lux (                  |
|------------------------------------|----------------------------------------------------------------------------------------------------|------------------|------------------------|
| ୬ ୯ ଜ<br>ଜ                         | Image: Strate Strate |                  |                        |
| екс 🐶 проверки 🎯 егрюл             | 👼 http://www.cbr.ru/an 🦞 http://zpp.rospotrebn 💜 АЛ 🔟 http://www.spark-inte 😛 http://твояфирма.рф                                                                                                    |                  |                        |
| 🎲 Генеральная п                    | рокуратура РФ                                                                                                    |                  | мохин Антон Викторович |
| ФГИС «Единый реестр п              | роверок»                                                                                                    |                  | Личный кабинет         |
| исок проверок Шаблоны              | а Поиск проверок Новости <b>Отчеты</b>                                                                                                    |                  | Выйти                  |
|                                    |                                                                                                    |                  |                        |
| Выбор отчета                       |                                                                                                    | Настройки отчета |                        |
|                                    |                                                                                                    | Год              |                        |
| Общая статистика КНМ по в          | идам государственного контроля (надзора)                                                                                                    | 2018             | Кт                     |
| Общае <b>матим</b> ииа пискезии    | NE VEVI (E RARRADO VIIO)                                                                                                    | Тип документа    |                        |
| отчет<br>Оршая статистика внеплано | 2851X KHW IB DA3D636 ODFAHOB RDOKVDATVD51                                                                                                    | XLSX             | ×v                     |
| Общая статистика плановых          | х КНМ (в разрезе органов прокуратуры и КНО)                                                                                                    |                  | Сформировать           |
| Общая статистика плановых          | х КНМ (в разрезе органов прокуратуры)                                                                                                    | =                |                        |
| Общая статистика плановых          | х КНМ по ОПФ включенных в сводный план проверок                                                                                                    |                  |                        |
| Общая статистика по основа         | аниям отказа в проведении плановых КНМ                                                                                                    |                  |                        |
| Отчет по реестру ТОЭСР             |                                                                                                    |                  |                        |
| Отчет по реестру резиденто         | IB CTIB                                                                                                    |                  |                        |
| Перечень КНМ в которых ос          | зновные сведения заполнены несвоевременно                                                                                                    |                  |                        |
| Перечень КНМ в которых ре          | ззультат проведения отсутствует или внесен с опозданием                                                                                                    |                  |                        |
| Перечень КНМ решение по н          | которым обжаловано                                                                                                    |                  |                        |
| Перечень КНМ с выявленны           | пми нарушениями                                                                                                    |                  |                        |

····· 🐴 🖤 🛣 11.03.2019

9

-

## Сведения отражаются в разделе «выгрузка»

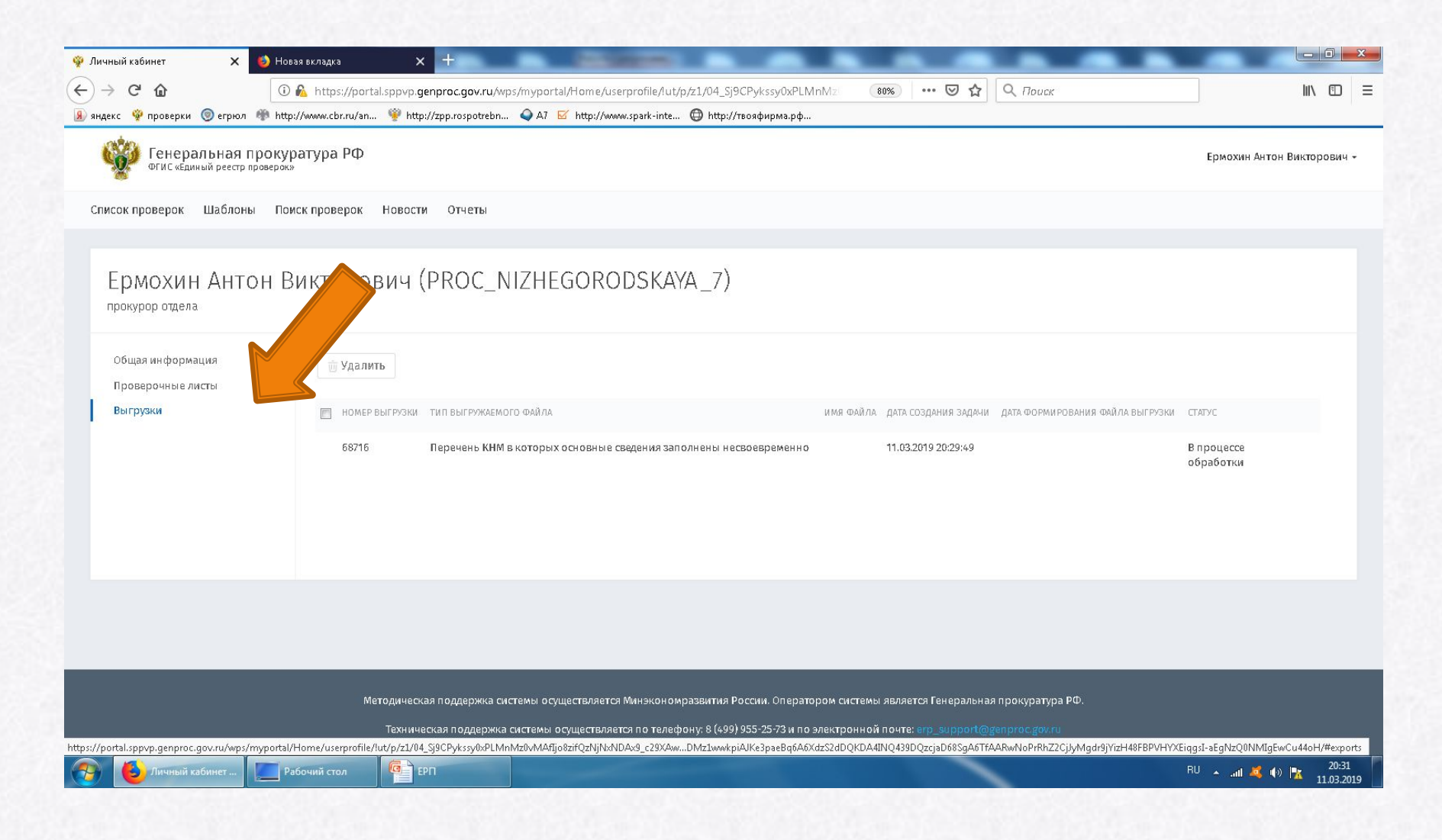

Данная информация формируется в виде EXL документа в котором содержится номер КНМ, что позволяет найти данную в разделе «Поиск проверки»

## Вид выгрузки проверок с номером КНМ

| (    | → - (2 - ) ÷                                                                                                    | Перечень_КНМ_в                    | _которых_основные_сведе                                | ения_заполн | ены_несвоевремен      | но.11.03.2019 [Только дл | я чтения] - Мі        | crosoft Exc | el       | -             |                                    | -                           |            | 3 X   |
|------|----------------------------------------------------------------------------------------------------|-----------------------------------|--------------------------------------------------------|-------------|-----------------------|--------------------------|-----------------------|-------------|----------|---------------|------------------------------------|-----------------------------|------------|-------|
| ~    | У Главная Вставка Разметка страницы                                                                                                    | Формулы Данные Рецензирова        | ние Вид                                                |             |                       |                          |                       |             |          |               |                                    |                             | 0          | - 🖷 X |
| Bo   | Вырезать<br>Социнать New • 9<br>Колировать<br>Саринат по образии<br>Социнать Социнать Социн | · A · A · 三言言字:                   | <mark>еренос текста</mark><br>Объединить и поместить в | центре +    | Общий<br>\$ ~ % 000 % | Условное                 | Форматироват          | ъ Стили     | Вставить | Удалить Форма | Σ Автосуми<br>Заполнит<br>Очистите | ат АТ                       | найти и    |       |
|      | Буфер обмена 🔽 Шрифт                                                                                                    | Б                                 | внивание                                               | 5           | Число                 | форматирование •<br>Га   | как таблицу -<br>тили | ячеек *     | · ,      | Ччейки        |                                    | и фильтр •<br>едактирование | выделить * |       |
|      | Δ1 <b>τ Γ</b> Ποικνρατιγρ                                                                                                    | 18                                |                                                        |             |                       |                          |                       |             |          |               |                                    | -14                         | 0<br>      | ×     |
| -    |                                                                                                    |                                   |                                                        | 0           | -                     | -                        |                       |             | 1        |               | R I                                | 6.4                         | 0.1        |       |
|      | A                                                                                                    |                                   | C                                                      | Вип         | E                     | Период проведения        | 0                     | п           | 1        | J             | K L                                | 101                         | TN.        |       |
| 1    | Прокуратура                                                                                                    | Наименование КО                   | Φ3                                                     | проверки    | № проверки            | проверки                 |                       |             |          |               |                                    |                             |            |       |
| 2    | Волжская межрегиональная природоохранная                                                                                                    | я Департамент лесного хозяйства Н | ижегородскої 294 ФЗ                                    | Внеплан     | 521800024944          | 27.02.2018 - 27.02.203   | 18                    |             |          |               |                                    |                             |            |       |
| 3    | Волжская межрегиональная природоохранная                                                                                                    | я Департамент лесного хозяйства Н | ижегородскої 294 ФЗ                                    | Внеплан     | 521800318152          | 23.05.2018 - 24.05.203   | 18                    |             |          |               |                                    |                             |            |       |
| 4    | Волжская межрегиональная природоохранная                                                                                                    | я Департамент лесного хозяйства Н | ижегородскої 294 ФЗ                                    | Внеплан     | 521800318267          | 25.04.20 26.04.20        | 18                    |             |          |               |                                    |                             |            |       |
| 5    | Волжская межрегиональная природоохранная                                                                                                    | я Департамент лесного хозяйства Н | ижегородскої 294 ФЗ                                    | Внеплан     | 0521800318374         | 07.05 95.20              | 18                    |             |          |               |                                    |                             |            |       |
| 6    | Волжская межрегиональная природоохранная                                                                                                    | я Департамент лесного хозяйства Н | ижегородскої 294 ФЗ                                    | Внеплан     | 0 521800318381        | 18 .05.20                | 18                    |             |          |               |                                    |                             |            | _     |
| 7    | Волжская межрегиональная природоохранная                                                                                                    | я Департамент лесного хозяйства Н | ижегородскої 294 ФЗ                                    | Внеплан     | 0 521800328769        | 04.05.20                 | 18                    |             |          |               |                                    |                             |            |       |
| 8    | Волжская межрегиональная природоохранная                                                                                                    | я Департамент лесного хозяйства Н | ижегородскої 294 ФЗ                                    | Внеплан     | 521800328804          | .8 - 04.05.20            | 18                    |             |          |               |                                    |                             |            |       |
| 9    | Волжская межрегиональная природоохранная                                                                                                    | я Департамент лесного хозяйства Н | ижегородскої 294 ФЗ                                    | Внеплан     | 52180032              | 2018 - 04.05.203         | 18                    |             |          |               |                                    |                             |            | _     |
| 10   | Волжская межрегиональная природоохранная                                                                                                    | я Департамент лесного хозяйства Н | ижегородскої 294 ФЗ                                    | Внеплан     | 521800328             | 5.2018 - 23.05.20        | 18                    |             |          |               |                                    |                             |            |       |
| 11   | Волжская межрегиональная природоохранная                                                                                                    | я Департамент лесного хозяйства Н | ижегородскої 294 ФЗ                                    | Внеплан     | 521800329             | 05.2018 - 25.05.203      | 18                    |             |          |               |                                    |                             |            | _     |
| 12   | Волжская межрегиональная природоохранная                                                                                                    | я Департамент лесного хозяйства Н | ижегородскої 294 ФЗ                                    | Внеплан     | 521800329             | 22.05.2018 - 23.05.20    | 18                    |             |          |               |                                    |                             |            | _     |
| 13   | Волжская межрегиональная природоохранная                                                                                                    | я Департамент лесного хозяйства Н | ижегородскої 294 ФЗ                                    | Внеплан     | 521800329176          | 04.05.2018 - 04.05.20    | 18                    |             |          |               |                                    |                             |            | _     |
| 14   | Волжская межрегиональная природоохранная                                                                                                    | я Департамент лесного хозяйства Н | ижегородскої 294 ФЗ                                    | Внеплан     | 0 521800329212        | 04.05.2018 - 04.05.20    | 18                    |             |          |               |                                    |                             |            |       |
| 15   | Волжская межрегиональная природоохранная                                                                                                    | я Департамент лесного хозяйства Н | ижегородскої 294 ФЗ                                    | Внеплан     | 0 521800329264        | 04.05.2018 - 04.05.20    | 18                    |             |          |               |                                    |                             |            |       |
| 16   | Волжская межрегиональная природоохранная                                                                                                    | я Департамент лесного хозяйства Н | ижегородскої 294 ФЗ                                    | Внеплан     | 0 521800329295        | 04.05.2018 - 04.05.20    | 18                    |             |          |               |                                    |                             |            |       |
| 17   | Волжская межрегиональная природоохранная                                                                                                    | я Департамент лесного хозяйства Н | ижегородскої 294 ФЗ                                    | Внеплан     | 0 521800329329        | 04.05.2018 - 04.05.20    | 18                    |             |          |               |                                    |                             |            |       |
| 18   | Волжская межрегиональная природоохранная                                                                                                    | я Департамент лесного хозяйства Н | ижегородскої 294 ФЗ                                    | Внеплан     | 0 521800329363        | 04.05.2018 - 04.05.20    | 18                    |             |          |               |                                    |                             |            |       |
| 19   | Волжская межрегиональная природоохранная                                                                                                    | я Департамент лесного хозяйства Н | ижегородскої 294 ФЗ                                    | Внеплан     | 0 521800329394        | 04.05.2018 - 04.05.20    | 18                    |             |          |               |                                    |                             |            |       |
| 20   | Волжская межрегиональная природоохранная                                                                                                    | я Департамент лесного хозяйства Н | ижегородскої 294 ФЗ                                    | Внеплан     | 0 521800329418        | 04.05.2018 - 04.05.20    | 18                    |             |          |               |                                    |                             |            |       |
| 21   | Волжская межрегиональная природоохранная                                                                                                    | я Департамент лесного хозяйства Н | ижегородскої 294 ФЗ                                    | Внеплан     | 0521800329436         | 04.05.2018 - 04.05.20    | 18                    |             |          |               |                                    |                             |            | _     |
| 22   | Волжская межрегиональная природоохранная                                                                                                    | я Департамент лесного хозяйства Н | ижегородскої 294 ФЗ                                    | Внеплан     | 0 521800333879        | 11.05.2018 - 11.05.203   | 18                    |             |          |               |                                    |                             |            |       |
| 23   | Волжская межрегиональная природоохранная                                                                                                    | я Департамент лесного хозяйства Н | ижегородскої 294 ФЗ                                    | Внеплан     | 0 521800333982        | 13.06.2018 - 14.06.203   | 18                    |             |          |               |                                    |                             |            |       |
| 24   | Волжская межрегиональная природоохранная                                                                                                    | я Департамент лесного хозяйства Н | ижегородскої 294 ФЗ                                    | Внеплан     | 0 521800334009        | 18.06.2018 - 19.06.20    | 18                    |             |          |               |                                    |                             |            |       |
| 25   | Волжская межрегиональная природоохранная                                                                                                    | я Департамент лесного хозяйства Н | ижегородскої 294 ФЗ                                    | Внеплан     | 0 521800334182        | 07.05.2018 - 08.05.20    | 18                    |             |          |               |                                    |                             |            |       |
| 26   | Волжская межрегиональная природоохранная                                                                                                    | я Департамент лесного хозяйства Н | ижегородскої 294 ФЗ                                    | Внеплан     | 0 521800334197        | 15.05.2018 - 16.05.203   | 18                    |             |          |               |                                    |                             |            |       |
| 27   | Волжская межрегиональная природоохранная                                                                                                    | я Департамент лесного хозяйства Н | ижегородскої 294 ФЗ                                    | Внеплан     | 0 521800376220        | 27.06.2018 - 27.06.20    | 18                    |             |          |               |                                    |                             |            |       |
| 28   | Волжская межрегиональная природоохранная                                                                                                    | я Департамент лесного хозяйства Н | ижегородскої 294 ФЗ                                    | Внеплан     | 521800376272          | 23.05.2018 - 23.05.20    | 18                    |             |          |               |                                    |                             |            |       |
| 29   | Волжская межрегиональная природоохранная                                                                                                    | я Департамент лесного хозяйства Н | ижегородскої 294 ФЗ                                    | Внеплан     | 0 521800376317        | 23.05.2018 - 23.05.20    | 18                    |             |          |               |                                    |                             |            |       |
| 30   | Волжская межрегиональная природоохранная                                                                                                    | я Департамент лесного хозяйства Н | ижегородскої 294 ФЗ                                    | Внеплан     | 0 521800475192        | 20.06.2018 - 20.06.20    | 18                    |             |          |               |                                    |                             |            |       |
| 31   | Волжская межрегиональная природоохранная                                                                                                    | я Департамент лесного хозяйства Н | ижегородскої 294 ФЗ                                    | Внеплан     | 0521800475254         | 18.06.2018 - 18.06.20    | 18                    |             |          |               |                                    |                             | _          | ×     |
| IN . |                                                                                                    |                                   |                                                        |             |                       |                          |                       |             |          |               | 1                                  |                             |            |       |
| 10   | TUBU                                                                                                    |                                   |                                                        |             | _                     |                          |                       | _           | _        |               |                                    | U H 100%                    | U V        | +     |
| P    | 🤧 🍐 Личный кабинет 📃 Рабочий с                                                                                                    | тол 📴 ЕРП                         | Microsoft Excel                                        |             |                       |                          |                       |             |          |               |                                    | 🔺 ail 🐴                     | • 🔁 🔢      | 20:34 |

Копируем из представленной таблицы номер КНМ и вставляем его в строку поиска в разделах «Список проверок» или «Поиск проверок». Заходим в найденную проверку.

| 🏺 Поиск проверо  | эк                                                                                                    | ×                      | +                  |                                | and the second second | -                          |                            | - August                                | _                                                        |                                             |                    |                        |            |                                      |
|------------------|----------------------------------------------------------------------------------------------------|------------------------|--------------------|--------------------------------|-----------------------|----------------------------|----------------------------|-----------------------------------------|----------------------------------------------------------|---------------------------------------------|--------------------|------------------------|------------|--------------------------------------|
| (€) → ℃ (        | ŵ                                                                                                    |                        | 0                  | https://portal                 | .sppvp.genpro         | c.gov.ru/wps/              | /myportal/H                | ome/public_search/!                     | ut/p/z1/IU9LDoIwFDw                                      | J-hQkN (80%)                                | ⊠ ☆                | Q. Приск               |            | \ □ =                                |
| 😠 яндекс 🇳 пр    | оверки                                                                                                    | 🎯 егрюл                | http://            | /www.cbr.ru/an                 | 💚 http://zpp          | .rospotrebn                | 🕥 A7 🗹 h                   | ttp://www.spark-inte                    | 🔘 http://твояфирма.j                                     | ф                                           |                    |                        |            |                                      |
| George Ce        | енера <i>і</i><br>гис «Едині                                                                                                    | ПЬНАЯ П<br>ый реестр п | рокура<br>роверок» | атура РФ                       |                       |                            |                            |                                         |                                                          |                                             |                    |                        |            | Ермохин Антон Викторович +           |
| Список пров      | ерок                                                                                                    | Шаблоны                | Пом                | ск проверок                    | Новости               | Отчеты                     |                            |                                         |                                                          |                                             |                    |                        |            |                                      |
| 52190116951      | 15                                                                                                    |                        |                    |                                |                       | Иск                        | ать                        |                                         |                                                          |                                             |                    |                        |            | Фильтры Действия -                   |
|                  |                                                                                                    |                        |                    |                                |                       |                            |                            |                                         |                                                          |                                             |                    |                        |            |                                      |
| УЧЕТНЫЙ Н<br>КНМ | HOMEP                                                                                                    | тип ин<br>КНМ          | н огрн             | НАИМЕНОВАНИЕ<br>ПРОВЕРЯЕМОГО / | 1И ЦА                 | МЕСЯЦ НАЧАЛИ<br>ПРОВЕДЕНИЯ | a<br>KHM                   | СРОК ПРОВЕДЕНИЯ<br>КНМ                  | место нахождения<br>объекта                              | наименование орган<br>Контроля (надзора)    | А ГОСУДАРСТВЕННОГС | ЦЕЛЬ ПРОВЕДЕНИЯ<br>КНМ | вид<br>кнм | НАИ МЕНОВАНИЕ ОРГАНА.<br>ПРОКУРАТУРЫ |
|                  |                                                                                                    |                        |                    |                                |                       |                            |                            |                                         |                                                          |                                             |                    |                        |            |                                      |
|                  | методическая поддержка системы осуществляется Минэкономразвития России. Оператором системы является Генеральная прокуратура РФ.<br> |                        |                    |                                |                       |                            |                            |                                         |                                                          |                                             |                    |                        |            |                                      |
|                  |                                                                                                    |                        |                    |                                |                       | поддержка си<br>Пред       | істемы осущ<br>іложения по | ествляется по телеф<br>развитию системы | ону: 8 (499) 955-25-73 и<br>можно направит <u>ь по а</u> | по электронной почт<br>дресу: erp_info@genp |                    |                        |            |                                      |
| 📀 🙆              | Іоиск пров                                                                                                    | зерок                  | 📜 ЕРГ              | 1 для районов                  | Microso               | oft PowerP                 |                            | -                                       |                                                          |                                             |                    |                        | I          | 8U 🔺 .all 🧸 🕪 隆 13:22<br>17.03.2019  |

## Спасибо за внимание!